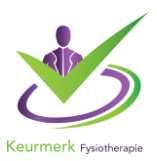

Beste organisator peer review,

U kunt uw peer review groep aanmelden. De aanmelding vindt plaats binnen uw account als organisator.

#### 1. Inloggen Peer Review

De inlogbutton vindt u op de homepage van onze website, deze heet Inlog Aanbieder. U kunt ook op deze link klikken: <u>inloggen organisator peer review</u>

#### 2. U komt in het inlogscherm voor organisatoren

ledere organisator heeft een aparte omgeving waarin hij/zij de groep kan aanmelden. Dit kan helaas niet via uw praktijk en/of therapeuten portfolio.

**2.1** Heeft u al account en weet u uw inloggegevens dan vult u uw gebruikersnaam en wachtwoord in en klik op inloggen.

**2.2** Heeft u nog geen inloggegevens dan kunt u op de link klikken onder 'Heeft u nog geen inloggegevens?' Hieronder ziet u een afbeelding:

| Voer uw logingegevens in en druk op inloggen.                                                        |                                                                                                    |  |  |  |
|----------------------------------------------------------------------------------------------------|----------------------------------------------------------------------------------------------------|--|--|--|
| Gebruikersnaam                                                                                       |                                                                                                    |  |  |  |
| Wachtwoord                                                                                           |                                                                                                    |  |  |  |
| ③ Gebruikersnaam bewaren op deze computer?                                                           |                                                                                                    |  |  |  |
| Inloggen                                                                                             |                                                                                                    |  |  |  |
|                                                                                                    |                                                                                                    |  |  |  |
| Uw inloggegevens (gebruikersnaam<br>en/of wachtwoord) opvragen?<br>Als u uw logingegevens bent kwijt | Heeft u nog geen inloggegevens?<br>Vraag dan hier een account voor<br>uw organisatie en evt. afdeling |  |  |  |
| geraakt, klik dan hier om deze op<br>te vragen.                                                      | aan.                                                                                                  |  |  |  |

Bij het aanmaken van een account wordt gevraagd om de naam van een opleidingsinstituut/afdeling in te vullen. U kunt hier de naam van de praktijk vermelden, wanneer u de melding krijgt dat deze al bestaat zet er dan een cijfer achter. U hoeft geen BTW nummer in te vullen. Wanneer het systeem aangeeft dat er een account bestaat met hetzelfde adres heeft dat verder geen consequenties voor u of andere account.

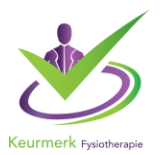

## 2.3. Autorisatie aanvragen => Kies Fysiotherapie portaal

Als u voor het eerst een account heeft aangemaakt, moet u eerst autorisatie aanvragen.

|                                                                            |                                                                          | Fysiotherapie portaal<br>(meer info) |                    |                       |                       |
|----------------------------------------------------------------------------|--------------------------------------------------------------------------|--------------------------------------|--------------------|-----------------------|-----------------------|
|                                                                            | Autorisatie<br>Heronder staan alle organisaties waarvoor u autorisatie l | reeft, of aan kunt vragen.           |                    |                       |                       |
|                                                                            | Beroepsorganisatie                                                       |                                      | Land               | Status                |                       |
|                                                                            | AAI kwaliteitsregister<br>(meer.info)                                    |                                      | Nederland          | 🔖 Geen autorisatie    | Autorisatie aanvragen |
|                                                                            | Actuarieel Genootschap<br>(meer info)                                    |                                      | Nederland          | 💊 Geen autorisatie    | Autorisatie aanvragen |
|                                                                            | EHA<br>(meer info)                                                       |                                      | Nederland          | 🔖 Geen autorisatie    | Autorisatie aanvragen |
| Europees Instituut voor Certified Public Controllers (EICPC)<br>(meerinfo) |                                                                          | Nederland                            | 💊 Geen autorisatie | Autorisatie aanvragen |                       |
| Eye Movement Desensitization and Reprocessing (EMDR)<br>(meet info)        |                                                                          |                                      | Nederland          | 🔖 Geen autorisatie    | Autorisatie aanvragen |
|                                                                            | Fysiotherapie portaal<br>(meer info)                                     |                                      | Nederland          | 🔖 Geen autorisatie    | Autorisatie aanvragen |

**2.4** Nadat u uw autorisatieverzoek heeft ingediend, moet u eerst **wachten** tot wij de autorisatie hebben verleend. U ontvangt een bevestiging per e-mail van ons. Denk eraan dat dit even kan duren. Indien het verzoek te lang duurt, neem dan contact met ons op.

**3. Aanvraag indienen Elk kalenderjaar** meldt u uw peer review groep aan. Vanwege de verschillende startdata van Keurmerk therapeuten is het advies om elk kwartaal een datum te plannen.

Hieronder de te doorlopen stappen:

#### Stap 1: Aanvraag indienen

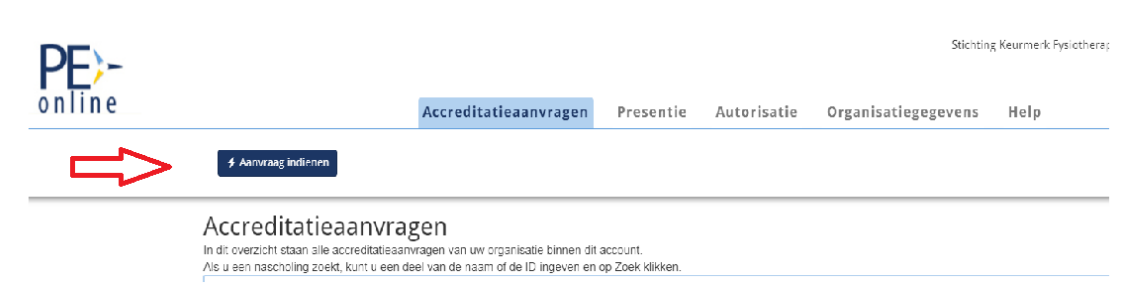

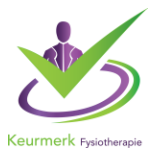

| <b>PE</b><br>online |                                                                                                    | Accreditatieaanvragen                                                                                                    | Presentie           | Autorisatie        | Organisatiegegev   |
|---------------------|----------------------------------------------------------------------------------------------------|----------------------------------------------------------------------------------------------------|---------------------|--------------------|--------------------|
|                     | 🗙 Sluiten 🔍 Korige                                                                                                    | Volgende >                                                                                                    |                     |                    |                    |
|                     | Aanvraag accreditatie<br>Selecteer de optie [Nieuwe aanvraag indienen] om een nieuwe nascholing in te voeren of gebruik te maken van de kopieerfunctie of sele<br>mascholing uit de lijst uit te breiden. |                                                                                                    |                     |                    |                    |
|                     | Maak uw keuze                                                                                                    | (e) Nie                                                                                                    | euwe aanvraag indie | enen ()Bestaande a | anvraag uitbreiden |
|                     | Uitleg                                                                                                    |                                                                                                    |                     |                    |                    |
|                     | ۲                                                                                                    | Deze informatio is zichtbaar in de publieke<br>nascholingsagenda en openbaar toegankelijk via internet<br>Let op: dit betekent dat deze informatie, ook<br>documenten, vindbaar is door zoekmachines. Pas op<br>met het uploaden van gevoelige informatie welke niet<br>openbaar op internet mag verschijnen. |                     |                    |                    |
|                     | 2                                                                                                    | Ga met de muis naar het vraagteken om<br>lezen.                                                                                                    | de toelichting te   |                    |                    |
|                     | <i>a</i> .                                                                                                    | Verplicht veld.                                                                                                    |                     |                    |                    |

# Stap 2: is uitleg kijk of juiste keuze aanstaat en klik op volgende

# Stap 3: Kies Fysiotherapie portaal en klik op volgende

| <b>PE</b><br>online | Accreditatieaanvragen Presentie Autori                                                                                                    |
|---------------------|----------------------------------------------------------------------------------------------------|
|                     | * Sluiten Volgende >                                                                                                    |
| l<br>H<br>H         | conder is de lijst met accrediterende verenigingen te zien waar u geautoriseerd bent om<br>reditatiesanvragen in te dienen.<br>s óćn of meerdere verenigingen. |
|                     | ysiotherapie portaal                                                                                                    |
|                     | Keurmerk Fysiotherapic therapeutenregister                                                                                                    |

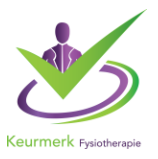

### Stap 4: volgende

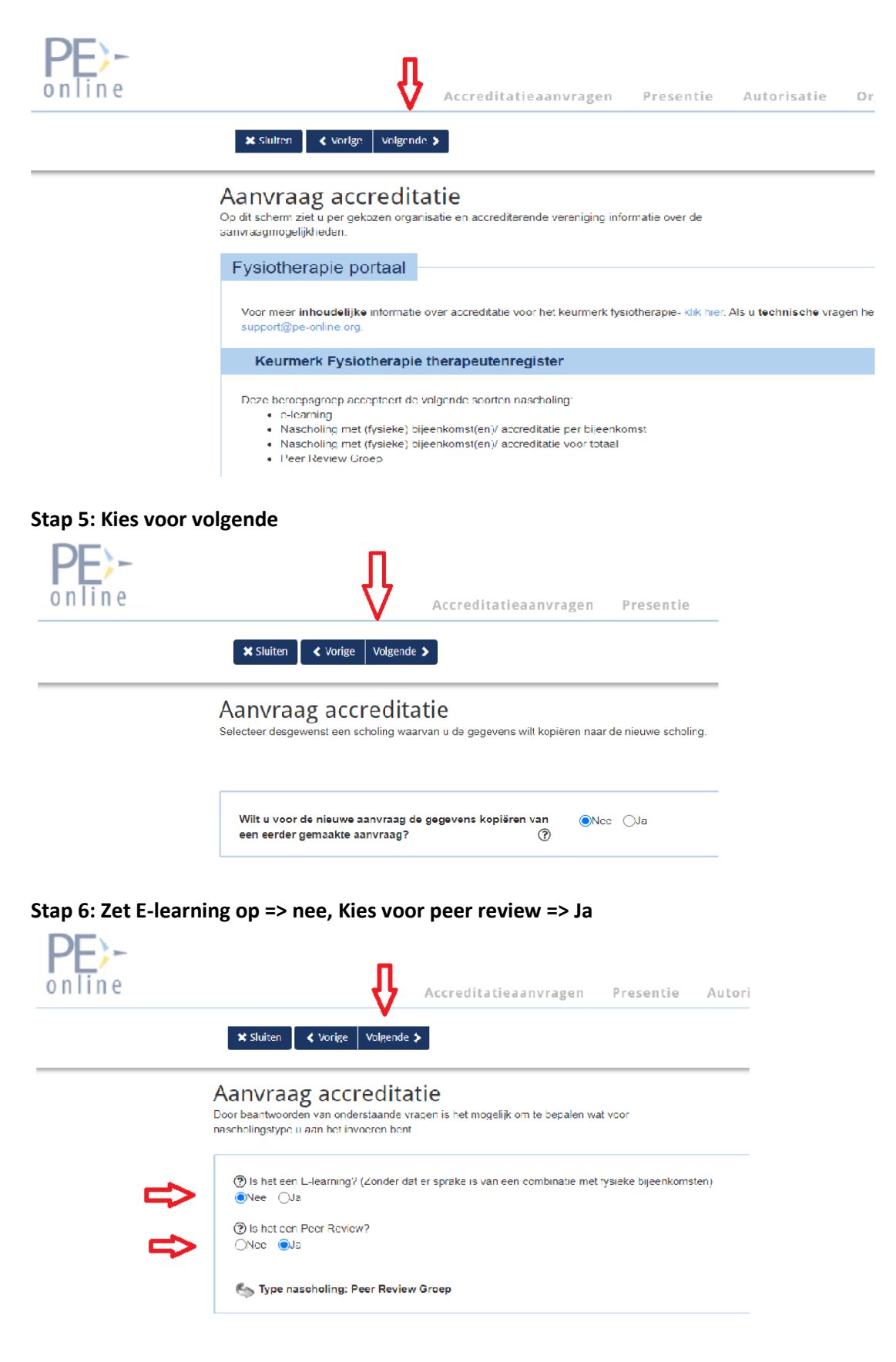

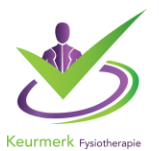

# Stap 7: Vul de gevraagde gegevens in en kies voor volgende Algemene gegevens groep

De titel van uw peer review groep is zichtbaar in de nascholingsagenda. Uw titel is het eerste wat men ziet, denk daarom goed na over de naam van de groep.

| PE)- |                                                                                 | Accreditatiea | Statung Gourner Fysioners                                                                                                    |
|------|---------------------------------------------------------------------------------|---------------|----------------------------------------------------------------------------------------------------|
|      | X Shatten Volgeride > EjOpsiaan                                                 |               |                                                                                                    |
|      | Aanvraag accreditatie<br>Vii de algemene gegevens van de scholing hieronder in. |               | Naschölingsgegevens - (Neuve naschöling of köpieren bestaande naschölin                                                                                                    |
|      | Titel Nascholing/Naam groep * *                                                 | ٢             |                                                                                                    |
|      | Interne code (uw ref., inkoopordemr)                                            | ۲             |                                                                                                    |
|      | Contactgegevens *                                                               | Ð             | Merci Sločkog Kournek Pysotherape<br>into@exementysotherape.nl<br>033031600                                                                                                    |
|      | Type nascholing #*                                                              | Ð             | Zin boolenitaude spepereins correct voor dece accreditaleaansag?<br>Eisa One<br>Pepal accohologoge<br>Otscholog met dyneks bjeenkomstani acceditale per bjeenkomst<br>@Pere Forework Goog<br>@Pere Forework Goog |
|      | Omschrijving en leerdoelen 👁 !                                                  | ٢             | $[X \odot \widehat{\alpha}][+ \Rightarrow X][B \land U][\# \square ] \Rightarrow \#  X][= \oplus \Omega \equiv \Omega][romt \rightarrow ]$                                                                       |
|      |                                                                                 |               |                                                                                                    |
|      |                                                                                 |               |                                                                                                    |

### Stap 8: Vul de gevraagde gegevens in en kies voor verstuur.

Deze basis gegevens zijn altijd later aan te passen => zie onze handleiding aanpassingen.

| Stuiten Vorige Verstuur > Dopsaan  Aanvraag accreditatie Indien u dit scherm will verlaten zonder de aanvraag te versturen, klik dan op "Opslaan". De gegevens worden dan opgeslagen en u kunt op een later moment de aanvraag indienen. |       |                                                                                                    |  |  |  |
|----------------------------------------------------------------------------------------------------|-------|----------------------------------------------------------------------------------------------------|--|--|--|
| Fysiotherapie portaal                                                                                                    |       |                                                                                                    |  |  |  |
| Welke specialisme(n):                                                                                                    | ٢     | Algemeen fysiotherapeut Arbeids of bedrijfsfysiotherapeut Bekkenfysiotherapeut Geriatriefysiotherapeut Kinderfysiotherapeut Oedeem therapeut Oedeem therapeut Orofaciaal fysiotherapeut Psychosomatisch fysiotherapeut Sontfriscitherapeut |  |  |  |
| U bent verplicht de presentie van de deelnemers uiterlijk 2 weken na<br>afloop van de bijeenkomst door te geven. *                                                                                                    | •     | Ik ga akkoord met het invoeren van de presentie in PE-online uiterlijk 2 weken na afloop van de bijeenkomst.                                                                                                    |  |  |  |
| Deze Peer Review aanvraag geldt voor *                                                                                                    | ?     | Selecteer                                                                                                    |  |  |  |
| Aantal geplande bijeenkomsten 🐲 *                                                                                                    |       |                                                                                                    |  |  |  |
| Vul hieronder de gegevens in van de 1e peer review bije                                                                                                    | enkon | nst                                                                                                    |  |  |  |

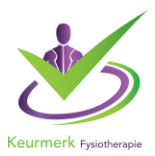

### 4. Gegevens en samenstelling van de groep

### 4.1 Aantal deelnemers, locatie en tijdstip per bijeenkomst

Uw groep bestaat uit minimaal 5 en maximaal 9 deelnemers en het betreft een samenstelling van 2 verschillende praktijk AGB-codes

U vult per bijeenkomst de gegevens in.

### 4.2 U kunt uw voorkeur Keurmerk coach doorgeven

U kunt hierin aangeven of u al een coach heeft en of er al contact is geweest. Heeft u geen voorkeur? Dan gaan wij op zoek naar een coach.

U kunt de coach opzoeken in de lijst of vermelden bij opmerking.

### 4.3 Deelnemers in uw groep

Alle Keurmerk therapeuten kunt u opzoeken in de lijst. U kunt ook zoeken door de naam van de therapeut in te vullen. Zitten er niet-Keurmerk therapeuten in de groep, dan is het van belang dat u de gegevens zoals naam, adres, e-mailadres etc, invult.

### 4.4 Zijn er wijzigingen, geef het door

In de aanmelding kunt u de gegevens aanpassen. Is de bijeenkomst verplaatst? Komt uw groep toch een uur later bij elkaar? Pas dit ook aan in de aanmelding in PE Online. Door uw gegevens up-to-date te houden beschikt iedereen over de correcte informatie, dit is belangrijk voor het Keurmerk, de deelnemers en de coach. (breng de therapeuten en coach ook persoonlijk op de hoogte)

## 4.5 Hoe kunt u de aanvraaggegevens aanpassen?

- U opent de betreffende peer review groep
- Onder Aanvraaggegevens klikt u op de tekst Detail Aanvraag
- U komt in de aanvraag en kunt de gegevens zoals deelnemers in de groep of datum en tijdstip aanpassen.